# Roundup Ready Alfalfa - GPOS Reporting for Monsanto

Last Modified on 02/27/2024 11:25 am CST

All Roundup Ready Alfalfa transactions are required to have the field coordinates of the field where the alfalfa was planted reported in the GPOS.

## Setup

#### **RR Alfalfa Product**

At Accounting / File / Open / Product on the Seed/Lots tab, place a checkmark in the Needs Field Coordinates option. Agvance will be looking at Products with this turned on when exporting to Grower Point of Sales (GPOS) to validate that any Invoice with this Product also contains a Field with the proper field coordinates.

| Product Infor  | mation for See | d Corn -00 / RR Alfalfa |         |             |           |      |            |             |                   |        | × |
|----------------|----------------|-------------------------|---------|-------------|-----------|------|------------|-------------|-------------------|--------|---|
| Profile Safety | Blend Setup    | Pricing Sales Activity  | Tier II | Seed / Lots | Mapping F | Recs | Interfaces |             |                   |        |   |
| Seed Year      | 0              | Brand Nam               | e       |             | Purity %  | 0    |            | Is Bio Tec  | h                 |        |   |
| Variety        |                | Processor Cod           | le      |             | Inert %   | 0    |            | Is Insect F | Resistant Materia |        |   |
| Kind           |                | Treatment Cod           | e       |             | Weed %    | 0    |            | Needs Fie   | d Coordinates     |        |   |
| Origin         |                | Seed Siz                | e       |             | Germ %    | 0    |            | Test Date   |                   | 1      |   |
| Trait          |                | Order Quantity Multipl  | le 0    |             | Hard %    | 0    |            | Crop        | (None)            | $\sim$ |   |

#### **Field Coordinates**

At *Hub / File / Open / Field*, each Field has a latitude and longitude. These need to be populated for any Field that will be invoiced for RR Alfalfa.

| Edit Field Info             | ormation for Barry Anderson-Long                 |                                                              |
|-----------------------------|--------------------------------------------------|--------------------------------------------------------------|
| Profile Sample              | es Test Results Nutrient Recs Budget Bill Splits | History Maps                                                 |
| <customer id=""></customer> | AndBa ? Field ID Long                            | <pre><farm id=""> SouthFar Billable Acres 33.71</farm></pre> |
| Description                 | Barrys East of lane                              | Location 00MAIN V <county> Shelby</county>                   |
| Address                     |                                                  | Township Tower Hill                                          |
| City                        | Tower Hill State                                 | ⊔ L ∨ Zip 62571 Range                                        |
| Comments                    |                                                  | Latitude 39373835 Section(s)                                 |
|                             |                                                  | Longitude -88956750 <soil type=""></soil>                    |
|                             | ~                                                | Map Inactive Soil Class 🗸                                    |
| Directions                  | ^                                                | HUC 12                                                       |
|                             |                                                  |                                                              |
|                             |                                                  | Field Cross References                                       |
|                             | 1                                                | Cross Ref1                                                   |
|                             | Agrian Grower ID                                 | Cross Ref2                                                   |
| Attributes                  | <agrian id="" site=""></agrian>                  | Cross Ref3                                                   |
| Attachments                 | Agrian Site Name                                 | Cross Ref4                                                   |
| Field Notes                 | Classifications Season Current ~                 | Save Cancel                                                  |

#### **POS Warning**

A POS warning will will display when entering Invoices to confirm invoicing is being done by Field and that the Field has the proper coordinates set up to sell RR Alfalfa. At *Accounting / Setup / Preferences*, select **POS Warnings** to add a new warning.

If a Customer Classification (containing all Customers who will be invoiced for RR Alfalfa) has not already been set up, this will need to be done prior to adding the new POS warning. If no Classifications are set up on the POS warning, then the warning will be effective for all Customers and Products.

Establish a Classification for RR Alfalfa for any applicable Product. The *Warning Level* can be set to *Warn* or *Stop*. A comment should be typed into the *Message* field stating product and invoicing requirements for any transaction in which the Customer and Product are in the Classifications specified on the POS warning.

| First fiscal month of Ye Transactional Postii Accrue Estimated P    | ar January ~<br>ing to Inventory Asset Account<br>ayables for Purchase Receit | Select a POS Warning                                                                                                    | Product Classification                                                                 | Level 🛆        | Message                                                             |         | Add    |
|---------------------------------------------------------------------|-------------------------------------------------------------------------------|----------------------------------------------------------------------------------------------------|----------------------------------------------------------------------------------------|----------------|---------------------------------------------------------------------|---------|--------|
| Include consignmen                                                  | t products from unprocesse                                                    | Must Sign<br>Pest                                                                                                    | Seed Corn<br>Pest                                                                      | Stop           | All round up ready alfalfa trans<br>This customer is not able to bu | v this  | Edit   |
| <ul> <li>Include consignmen</li> <li>Print "See Terms on</li> </ul> | Add POS Warning                                                               |                                                                                                    |                                                                                        |                |                                                                     | × [     | Delete |
|                                                                     | <customer classification=""></customer>                                       | Monsanto Seed                                                                                                    |                                                                                        |                |                                                                     | L       |        |
|                                                                     | Message                                                                       | Warn<br>All round up ready alfalfa trans<br>the alfalfa was planted reporte<br>Any invoice with an RR Alfalfa<br>established on the invoiced fiel | sactions will be required to I<br>Id in the GPOS.<br>product should be invoiced<br>Id. | have the field | I coordinates of the field where the field coordinates should be    | ^  <br> |        |

### Invoicing Alert

When an Invoice meeting the POS warning criteria is saved, the following POS warning will display. If the Invoice is by Customer instead of by Field or the field coordinates are not set up, it must be cancelled and re-entered. If all invoicing and product requirements have been met, choose **Continue Save**. The following displays when the *Warning Level* is *Warn*.

| 💀 POS Warnings                                                                                                    | ×       |
|----------------------------------------------------------------------------------------------------|---------|
| Message: All round up ready alfalfa transactions will be required to<br>have the field coordinates of the field where the alfalfa was planted<br>reported in the GPOS.<br>Any invoice with an RR Alfalfa product should be invoiced by field<br>and the field coordinates should be established on the invoiced field.<br>Applies to Customers/Products: 'AndBa/CornM/RRAlfalfa'<br>Warning Level: Warn | ^       |
|                                                                                                    | ~       |
| Search Find Next Print Continue Save Cance                                                                                                    | el Save |

If the Warning Level is Stop, the available options at the bottom of the screen are Print and OK. The Continue Save

and **Cancel Save** buttons are no longer visible.

| 💀 POS Warnings                                                                                                    | × |
|----------------------------------------------------------------------------------------------------|---|
| Message: All round up ready alfalfa transactions will be required to<br>have the field coordinates of the field where the alfalfa was planted<br>reported in the GPOS.<br>Any invoice with an RR Alfalfa product should be invoiced by field<br>and the field coordinates should be established on the invoiced field.<br>Applies to Customers/Products: 'AndBa/CornM/RRAlfalfa'<br>Warning Level: Stop | ~ |
| <                                                                                                    | × |
| Search Find Next Print OK                                                                                                    |   |